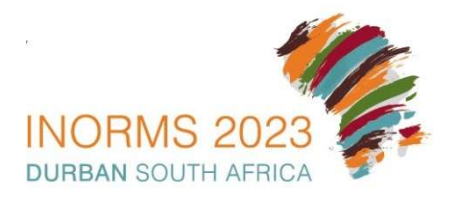

## **2023 INORMS CONGRESS**

30 May – 2 June 2023 | Southern Sun Elangeni Hotel | Durban | KwaZulu-Natal | South Africa

# ONLINE ABSTRACT SUBMISSION STEP – BY – STEP Guidelines

### Welcome to the INORMS 2023 Abstract Portal Sign In Page

Thank you for your interest in submitting an abstract for the upcoming INORMS 2023 Congress. The contribution of presenters is critical and we value your input.

#### PLEASE NOTE:

COVID-19 Protocols will be followed. CLICK HERE to view information. All presenters are asked to present IN-PERSON and will be required to send a copy of proof of vaccination – this must be submitted online with your registration. Programme participants who, closer to the time have serious issues such as – COVID-19 restrictions - will be considered for virtual presentation.

- . If you have not yet submitted an abstract for 2023, please create a new account below first.
- If you have already submitted for 2023 Please sign into the Abstract Portal with your account email address and password below.
- If you have any questions regarding your submission please contact kristy@confpartner.co.za

#### Forgot your password? Click here to reset your password

(please check spam mail if the email to change your password does not go to your inbox in a few minutes)

| Sign in       |                          | New Account        |
|---------------|--------------------------|--------------------|
| Email Address | kristy@confpartner.co.za | Create New Account |
| Password      | •••••                    |                    |
|               | Sign in                  |                    |

## Create Account

- · You must create a primary contact before you can submit an Abstract.
- Please click on the Create New Contact button below to create a new primary contact.

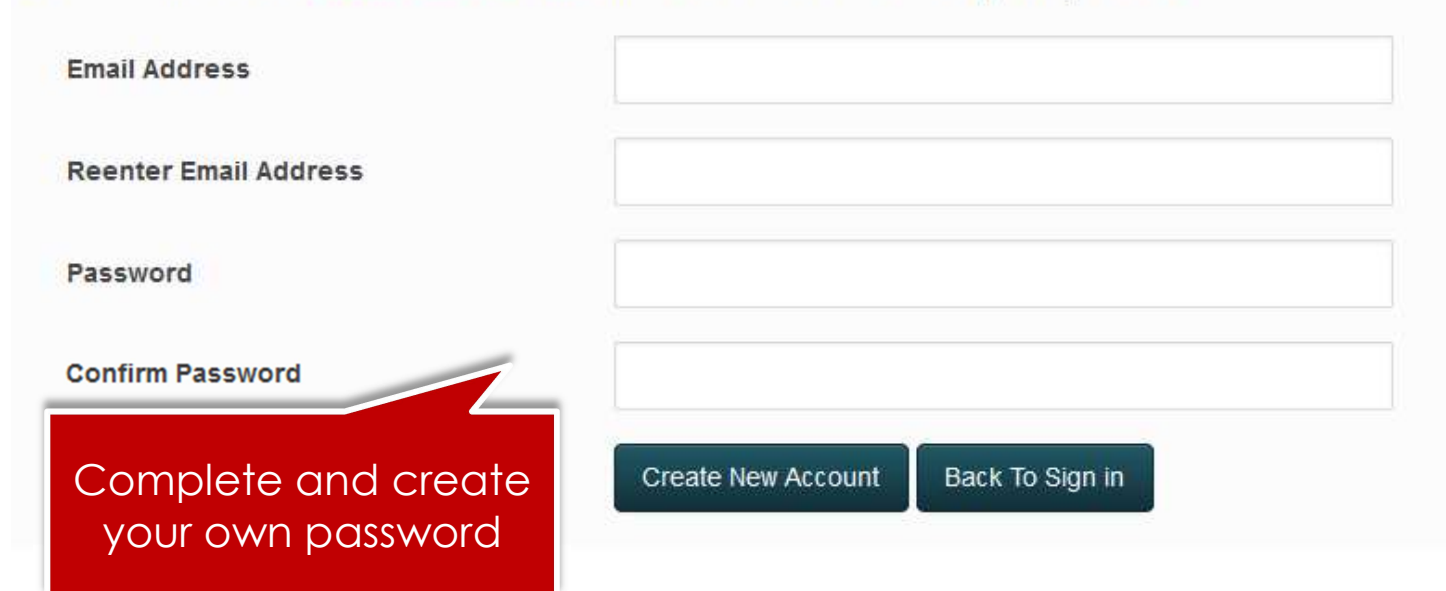

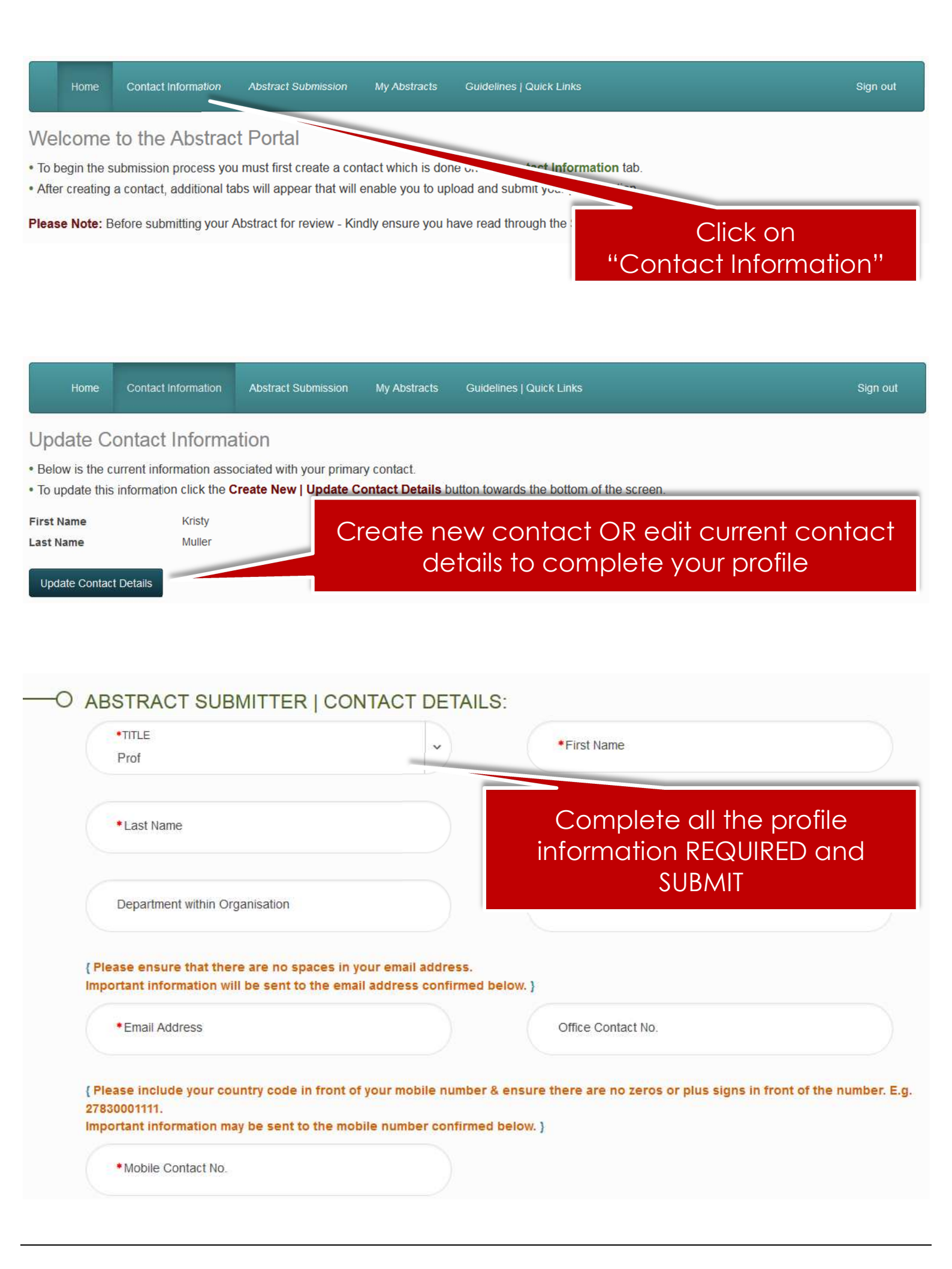

| Home                                                                                | Contact Information                                                         | Abstract Submission                                                                  | My Abstracts                                                  | Guidelines   Quick Links                                                                                                    | Sign out        |
|-------------------------------------------------------------------------------------|-----------------------------------------------------------------------------|--------------------------------------------------------------------------------------|---------------------------------------------------------------|----------------------------------------------------------------------------------------------------|-----------------|
| Abstract<br>• This page wil<br>• Each of the ta                                     | Submission<br>I take you through the p<br>abs on the left hand sid          | process of submitting yo<br>e of the page will bring t                               | our abstract.<br>up a step in the s                           | Click o<br>"Abstract Sub                                                                                                    | n<br>mission''  |
| <ul> <li>At any time in</li> <li>The Review s</li> <li>Once all required</li> </ul> | the process you can c<br>section will give you an<br>ired sections have bee | lick the <b>Save As Draft</b><br>overview of the sections<br>n completed, you can se | button to save yo<br>s that are still rec<br>ubmit your abstr | our incomplete submission and return to it at a later ti<br>quired to be completed before you can submit your at<br>act in the <b>Submit</b> section of this page. | me.<br>ostract. |
| Title and Pres                                                                      | entation Type                                                               | Abstract Title                                                                       |                                                               |                                                                                                    | Draft           |
| Theme                                                                               |                                                                             | » Title can not be                                                                   | longer than the s                                             | pecified number of words. Limit: 15 words.                                                                                                    |                 |
| X Authors                                                                           | Affiliations   Biography                                                    | Title                                                                                |                                                               |                                                                                                    |                 |

| dditional Information                             | Word Limit 15                                                                                                    | Word Count 0    |
|---------------------------------------------------|----------------------------------------------------------------------------------------------------|-----------------|
| / Requirements                                    |                                                                                                    |                 |
| eview Presentation                                | туре:                                                                                                    |                 |
| ubmit » Choose your p<br>(Refer to the <b>Cal</b> | resentation type from the drop down list below:<br>I <b>for Abstract Guideline</b> document for a description of the | abstract types) |
| Presentation                                      | Туре                                                                                                    | ~               |
| Add your abstract title                           | select a presentation                                                                                                | Save As Draft   |

type from the dropdown list

| Title and Presentation Type          | Sub-Themes:                     |                              |               | Draft    |
|--------------------------------------|---------------------------------|------------------------------|---------------|----------|
| Theme                                | » Choose a sub-theme for your a | bstract from the list below: |               |          |
| X Authors   Affiliations   Biography | Sub-Theme                       |                              | ~             |          |
| Abstract Upload                      |                                 |                              | ол.<br>-      |          |
| Additional Information               |                                 |                              | Save As Draft | Continue |
| AV Requirements                      | _                               |                              | _             |          |
| Review                               |                                 | Select from the              |               |          |
| Submit                               |                                 | dropdown lists               |               |          |

Continue

| Title and Presentation Type          | Author Affiliation:                                                                                                    | Draft       |
|--------------------------------------|----------------------------------------------------------------------------------------------------|-------------|
| Theme and Keywords                   | » Enter the Author Affiliation/s. » Click on the "Add Affiliation" button below to add more affiliations (Institutions/companies that you are affiliation. | iliated to) |
| X Authors   Affiliations   Biography | 1                                                                                                    | ×           |
| Abstract Upload                      |                                                                                                    |             |
| Additional Information               | Affiliation                                                                                                    |             |
| AV Requirements                      | City/Suburb/Town                                                                                                    |             |
| Review                               | State                                                                                                    |             |
| Submit                               | Country                                                                                                    |             |

# Multiple author affiliations can be created

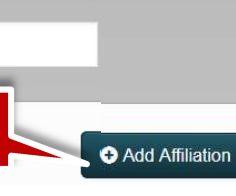

#### Abstract Authors:

- » Enter the details for each Author below.
- » Multiple Affiliations can be added to an Author.

» Only numbers and commas allowed in the affiliation text block, no letters or spaces. Example: Correct 1;2;3 Incorrect Private Offices

» View the submission screenshots on the Guidelines page if you are unsure.

| 1            |                    | ×                          |
|--------------|--------------------|----------------------------|
| Tie          | Mrs                | Multiple author            |
| First Name   | Kristy             | affiliations can           |
| Last Name    | Muller             | be added.<br>Reference the |
| Presenter    |                    | relevant                   |
| Organization | Conference Partner | number only,               |
| Position     |                    | separated by               |
| Affiliations | 1                  | a comma (no<br>text!)      |
|              |                    |                            |

Add Author

Presenting Author Biography:

- » Bio's are required for all presenting authors Enter the bio for the main presenting author here.
- » Additional presenting author bio's can be uploaded under the Abstract Upload tab as a PDF document.
- » Limited to the number of words specified. Limit: 100 words.

|               | Biography                                              |                |               |          |
|---------------|--------------------------------------------------------|----------------|---------------|----------|
| The<br>introc | e chairperson will<br>duce you using this<br>biography | Word Limit 100 | Word Count 0  |          |
|               |                                                        |                | Save As Draft | Continue |

### Abstract Upload

- » Please input your Abstract into the text block below.
- » Do not include the Abstract title or Author information in this block.

» Please check that no text has been cut off.

>> There are 5 types of abstract submissions: (Descriptions of each can be found in the Call for Abstract Guidelines CLICK HERE to view)

| <ul> <li>PANEL<br/>DISCUSSION:</li> <li>Include an outline<br/>of the programme<br/>under CONTENT<br/>(max 300 words)</li> <li>Provide a<br/>motivation to<br/>indicate the<br/>relevance and<br/>novelty of the panel<br/>session (max 100<br/>words)</li> <li>A minimum of 3<br/>speakers to be<br/>suggested as part<br/>of the panel.</li> <li>Suggested<br/>speakers and short<br/>bio of max 100<br/>words of each<br/>speaker can be<br/>uploaded as a PDF<br/>document below.</li> <li>Indicate the time to<br/>be allocated for the<br/>panel session, a<br/>general guideline is<br/>40-60 minutes</li> </ul> | COLLABORATIVE<br>LEARNING<br>SESSION:<br>Include an outline<br>of the programme<br>under CONTENT<br>(max 300 words)<br>Provide a<br>motivation to<br>indicate the<br>relevance and<br>novelty of the<br>session (max 100<br>words)<br>Suggested<br>speakers and short<br>bio of max 100<br>words of each<br>speaker can be<br>uploaded as a PDF<br>document below.<br>Indicate the time to<br>be allocated for the<br>session, a general<br>guideline is 40-90<br>minutes | <ul> <li>WORKSHOP:</li> <li>Provide an outline<br/>of the workshop<br/>programme and<br/>suggested speakers<br/>under CONTENT<br/>(max 300 words)</li> <li>Provide a<br/>motivation to<br/>indicate the<br/>relevance and<br/>novelty of the<br/>workshop (max 100<br/>words)</li> <li>Suggested<br/>speakers and short<br/>bio of max 100<br/>words of each<br/>speaker can be<br/>uploaded as a PDF<br/>document below.</li> <li>Indicate the time to<br/>be allocated for the<br/>workshop, a general<br/>guideline is 2-6<br/>hours, and delegate<br/>attendance<br/>(number) limit</li> </ul> | STAND-ALONE<br>ORAL<br>PRESENTATION:<br>Include your<br>abstract under<br>ABSTRACT<br>CONTENT (max 300<br>words)<br>Provide a<br>motivation to<br>indicate the<br>relevance and<br>novelty of the oral<br>presentation (max<br>100 words)<br>Indicate Additional<br>speakers and short<br>bio of max 100<br>words of each<br>speaker can be<br>uploaded as a PDF<br>document below | POSTER<br>PRESENTATION:<br>• Include your<br>abstract under<br>ABSTRACT<br>CONTENT (max 300<br>words)<br>• Provide a<br>motivation to<br>indicate the<br>relevance and<br>novelty of the poster<br>presentation (max<br>100 words)<br>• Indicate Additional<br>speakers and short<br>bio of max 100<br>words of each<br>speaker can be<br>uploaded as a PDF<br>document below |
|----------------------------------------------------------------------------------------------------|----------------------------------------------------------------------------------------------------|----------------------------------------------------------------------------------------------------|----------------------------------------------------------------------------------------------------|----------------------------------------------------------------------------------------------------|
|----------------------------------------------------------------------------------------------------|----------------------------------------------------------------------------------------------------|----------------------------------------------------------------------------------------------------|----------------------------------------------------------------------------------------------------|----------------------------------------------------------------------------------------------------|

! You will not be able to add additional words once the 300 word limit has been reached, please check your abstract once submitted.

*I* Ensure that special characters have copied correctly.

! Ensure that the full abstract has been successfully uploaded by logging out and logging in to your profile again.

|                                                                                                    | Abstract Content | Special Character Keyboard |              |
|----------------------------------------------------------------------------------------------------|------------------|----------------------------|--------------|
| Check that your<br>abstract has<br>copied and<br>pasted<br>correctly and<br>that the text has<br>not been cut<br>off! |                  |                            |              |
|                                                                                                    |                  |                            | 14.          |
|                                                                                                    |                  | Word Limit 300             | Word Count 0 |

|                                                                   | Keywords: *                                                                                                    | Special Character Keyboard<br>Word Limit 5 Word Count 0   |
|-------------------------------------------------------------------|----------------------------------------------------------------------------------------------------|-----------------------------------------------------------|
| Complete<br>required fields<br>  Complete /<br>upload<br>relevant | What is the relevance and novelty<br>of the presentation to the<br>international research<br>management and/or innovation<br>management community? - ADD<br>HERE: •                                             | Special Character Keyboard<br>Word Limit 100 Word Count 0 |
| details if<br>applicable                                          | ORAL or POSTER Co-Presenting<br>Author/s Biography UPLOAD HERE:                                                                                                    | 🖆 Browse                                                  |
|                                                                   | PANEL SESSION or<br>COLLABORATIVE LEANING<br>SESSIONS or WORKSHOP<br>Submissions: Speakers & Bio/s<br>UPLOAD HERE:                                                                                              | 🖆 Browse                                                  |
|                                                                   | Stand alone oral abstract will be<br>15min. Indicate time needed if you<br>are submitting for a PANEL<br>SESSION (ie 40-60min) or<br>COLLABORATIVE LEARNING<br>SESSION (ie 40-90min) or<br>WORKSHOPS (ie 2-6h): | Special Character Keyboard                                |
|                                                                   |                                                                                                    | Word Limit 50 Word Count 0 Save As Draft Continue         |

| Title and Presentation Type          | Additional Information                                                                                                    |          | Draft |
|--------------------------------------|----------------------------------------------------------------------------------------------------|----------|-------|
| Theme                                | Are you a MEMBER of? *                                                                                                    | <i>₩</i> |       |
| X Authors   Affiliations   Biography | , , , , , , , , , , , , , , , , , , , ,                                                                                                    |          |       |
| Abstract Upload                      |                                                                                                    |          |       |
| Additional Information               | Is this the first time you are submitting an abstract for a                                                                                                    | ▼        |       |
| AV Requirements                      | INORMS congress                                                                                                    |          |       |
| Review                               |                                                                                                    |          |       |
| Submit                               | What career level is your presentation aimed at:                                                                                                    | ~        |       |
| Complete all                         |                                                                                                    |          |       |
| additional                           | Is your presentation: *                                                                                                    | ~        |       |
| required                             | Is the Abstract submitted intended<br>to be:                                                                                                    | ~        |       |
|                                      |                                                                                                    |          |       |
|                                      | Oral Presentations Submitters: If<br>not accepted as an oral - Are you<br>happy to be considered as a<br>poster?                                                                                                    | ~        |       |
|                                      | Do you give us permission to<br>publish a PDF version of your<br>presentation onto the Congress<br>website - Post Congress?<br>*                                                                                                    | ~        |       |
|                                      | Media: Should media request to<br>interview you during the congress –<br>would you grant permission?                                                                                                    | ~        |       |
|                                      | INORMS 2023 will be held as an in-<br>person event only - However should<br>we be forced to go virtual (online<br>only) - would you still be happy to<br>present virtually and for your<br>presentation to be made available<br>to registered delegates post<br>Congress | ~        |       |

| Title and Presentation Type                     | AV Requirements                                                                                    |                                                                  |                | Draft    |
|-------------------------------------------------|----------------------------------------------------------------------------------------------------|------------------------------------------------------------------|----------------|----------|
| Theme                                           | The following Audio Visual equipr                                                                  | nent will be set up in the venues:                               |                |          |
| X Authors   Affiliations   Biography            | » Data Projector<br>» Microphone (on a stand)                                                      |                                                                  |                |          |
| Abstract Upload                                 | <ul> <li>» Lectern to stand behind</li> <li>» Table peet to the lecture for evtra peet.</li> </ul> | otes                                                             |                |          |
| Additional Information                          | <ul> <li>An Audio Visual Technican will be i<br/>throughout</li> </ul>                             | n each venue for the duration of the conference to assist, a     | nd support pre | senters  |
| AV Requirements                                 | » A speaker preparation room will be                                                               | e set up - All presenters to load their presentations in this ve | enue.          |          |
| Review                                          | Indicate any Audio Visual requirer                                                                 | nents for your abstract presentation                             |                |          |
| Submit                                          | Capture AV Requirements                                                                            | Own Mac                                                          |                |          |
|                                                 | 5                                                                                                  | PowerPoint Presentation     Video Presentation                   |                |          |
|                                                 |                                                                                                    | Video within PowerPoint Presentation                             |                |          |
|                                                 | Other AV Requirements                                                                              |                                                                  |                |          |
| your abstract.                                  |                                                                                                    |                                                                  |                | 11.      |
|                                                 |                                                                                                    |                                                                  |                |          |
|                                                 |                                                                                                    | s                                                                | Save As Draft  | Continue |
|                                                 |                                                                                                    |                                                                  |                |          |
|                                                 |                                                                                                    |                                                                  |                |          |
| <ul> <li>Title and Presentation Type</li> </ul> | <b>Review Submission</b>                                                                           |                                                                  |                | Draft    |
| Review your                                     | » Below is a summary of your comp                                                                  | pleted submission.                                               |                |          |
| abstract                                        | » Any sections that are still required                                                             | to be completed for submission are noted in red.                 |                |          |
| details                                         | Test                                                                                               |                                                                  |                |          |
| Savo as Draft                                   | FSDVDFSVDVGD                                                                                       |                                                                  |                |          |
| Save as Dialite                                 |                                                                                                    |                                                                  |                |          |
| If you need to                                  | 23 DGDG, SA                                                                                        |                                                                  |                |          |
| edit again.                                     | Theme Required                                                                                     |                                                                  |                |          |
|                                                 | At Least One Keyword Required                                                                      |                                                                  |                |          |
| Submit                                          |                                                                                                    |                                                                  |                |          |
|                                                 |                                                                                                    |                                                                  | Save As Draft  | Continue |

| ✓ Title and Presentation Type                          | Abstract Submission Draft                                                                                                    |
|--------------------------------------------------------|----------------------------------------------------------------------------------------------------|
| Theme and Keywords                                     | » If all required Abstract submission fields have been completed you will have the option to submit your Abstract at the bottom of the page                                                                                      |
| <ul> <li>Authors   Affiliations   Biography</li> </ul> | If there are any remaining fields or sections to complete you will only have the option to save your Abstract submission as a draft until completed                                                                              |
| <ul> <li>Abstract Upload</li> </ul>                    | » You must agree that you understand the Abstract submission Guidelines and Criteria below before you can proceed.                                                                                                    |
| <ul> <li>Additional Information</li> </ul>             | I have read and understood the Abstract Guidelines, instructions and Terms associated with the Abstract submission.<br>[ Guidelines can be found on the Guidelines tab above or the Abstract Information page on the INORMS 2023 |
| ✓ AV Requirements                                      | Congress website www.inorms2023.org ] I agree to the above Terms and Conditions                                                                                                    |
| Review                                                 |                                                                                                    |
| Submit                                                 | Save As Draft                                                                                                    |
| Once                                                   | Tick "agree" before submitting.<br>submitted your abstract will not be editable!                                                                                                    |

| Home                                                                                                    | Contact Information | Abstract Submission My Abstracts | Guidelines   Quick Links | Sign out                                  |  |  |
|----------------------------------------------------------------------------------------------------|---------------------|----------------------------------|--------------------------|-------------------------------------------|--|--|
| My Abstract/s<br>» Your uploaded abstracts are listed below along with their status.<br>» Submitted Abstracts are not editable and can only be viewed. Only draft Abstracts can be edited or deleted.<br>» Should you wish to amend a Submitted Abstract please email kristy@confpartner.co.za |                     |                                  |                          |                                           |  |  |
| Title                                                                                                    |                     | Status                           | Document                 |                                           |  |  |
| INCOME 2022                                                                                                    |                     |                                  |                          |                                           |  |  |
| INURINS 2023                                                                                                    | Test Abstract       | Draft                            |                          | Edit Delete                               |  |  |
| Untitled                                                                                                    | Test Abstract       | Draft<br>Draft                   |                          | Edit Delete<br>Edit Delete                |  |  |
| Untitled                                                                                                    | Test Abstract       | Draft<br>Draft<br>Draft          |                          | Edit Delete<br>Edit Delete<br>Edit Delete |  |  |

## Submitted abstracts can be viewed in "My Abstracts" but not edited. Saved draft abstracts can be edited or deleted